# Facilities Work Orders Web Module

You need to log on with your Franklin Pierce username and password in order to access this site. If you have forgotten your username or password, or you are locked out of your account, contact IT Help Desk Essential Services at extension 4214.

# Logging On

Check your user information

Create a new work order request

Check the status of open calls

Check closed calls

Logging On: Open your browser and go to <u>http://facilitieswo.franklinpierce.edu</u>

Enter your username and password per the specifications below

Students: Your logon window may look different based on the operating system on your computer

| Windows Security |                                                                                  |
|------------------|----------------------------------------------------------------------------------|
| Connecting to    | goodness.franklinpierce.edu.                                                     |
|                  | fpcstudent\username   •••••••   Domain: fpcstudent   The Remember my credentials |
|                  | OK Cancel                                                                        |

Faculty/Staff: Your logon window may look different based on the operating system on your computer

| Windows Security                                                      |   |
|-----------------------------------------------------------------------|---|
| Connecting to goodness.franklinpierce.edu.                            |   |
| pierce\username   ••••••••   Domain: pierce   Remember my credentials |   |
| OK Cancel                                                             | ] |

The Facilities Work Orders Web page will open

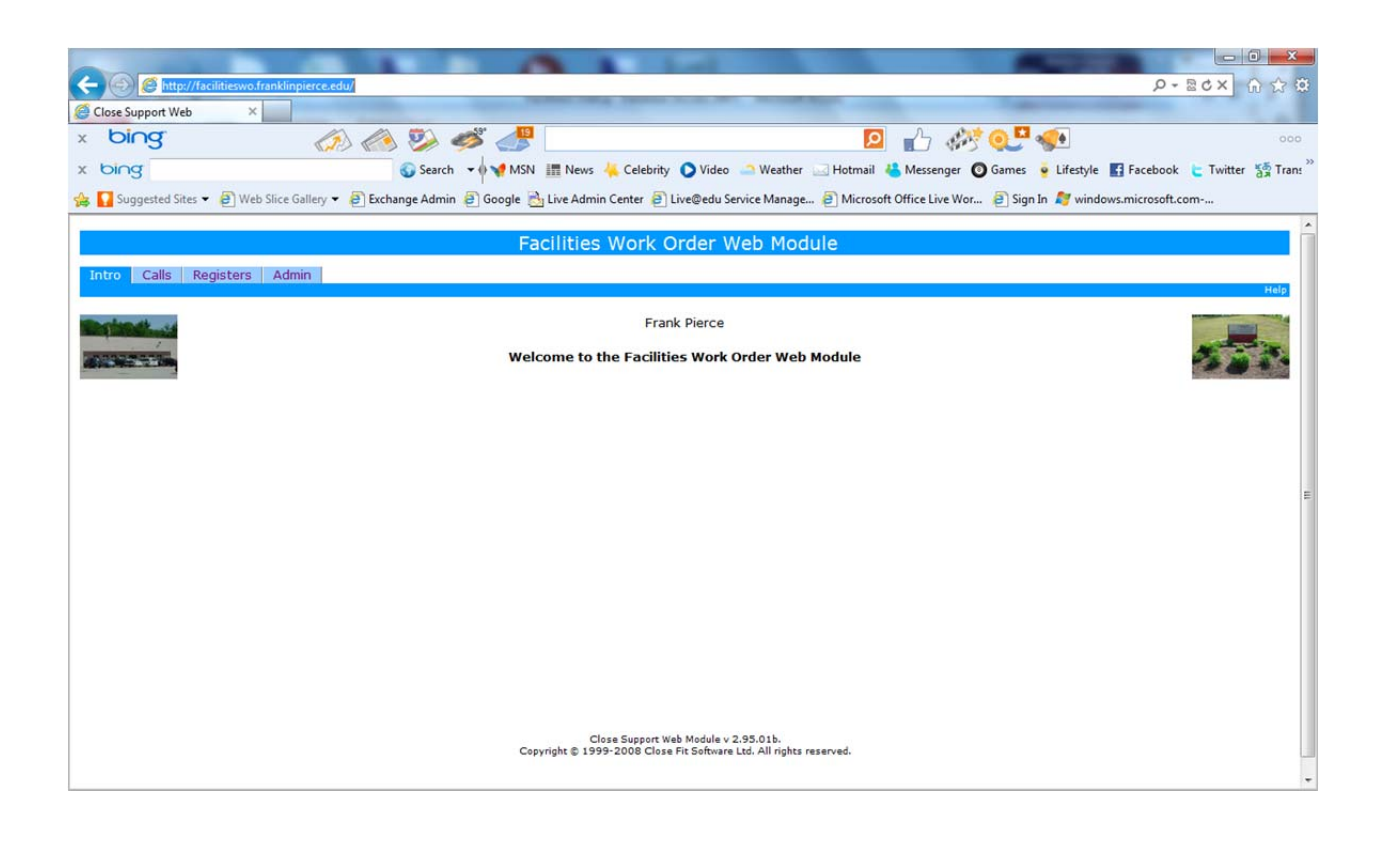

# Admin Tab

This tab shows the information we have on file for you. Please ensure that the information is correct so we may contact you if necessary.

If you need to make a change, click on 'Edit User Record', make your changes, and click Save.

|                                           | Facilities Work Order Web N        | 1odule                          |
|-------------------------------------------|------------------------------------|---------------------------------|
| Intro Calls Registers Admin<br>My details |                                    |                                 |
|                                           |                                    |                                 |
| My details                                |                                    | Edit user record                |
| Username: piercef                         | Firstname: Frank                   | Lastname: Pierce                |
| Job title: Student Account                | Department: Information Technology | Location: Library - Lower Level |
| Telephone: 1110                           | Mobile:                            | Email: piercef@fpc.edu          |
| Pager:                                    | Fax:                               |                                 |
| Analyst: No                               | Status: Active                     |                                 |

#### Edit User Record

| Intro     | Calls | Registers | Admin |
|-----------|-------|-----------|-------|
| My detail | s     |           |       |

## Edit user record: Frank Pierce

| Username:   | piercef          |                  |                  |
|-------------|------------------|------------------|------------------|
| Firstname:  | Frank            |                  |                  |
| Lastname:   | Pierce           | * Required field |                  |
| Job title:  | Student Account  |                  |                  |
| Department: | Information Tech | nology           | •                |
| Location:   |                  | •                |                  |
| Telephone:  | 1110             |                  |                  |
| Mobile:     |                  |                  |                  |
| Pager:      |                  |                  |                  |
| Fax:        |                  |                  |                  |
| Email:      | piercef@fpc.ed   | u                | * Required field |
|             | Save             |                  |                  |

## **Open a New Work Order Request**

Select the Calls tab  $\rightarrow$  New call on the sub menu bar.

| Intro   | Calls     | Registers     | Admin |  |
|---------|-----------|---------------|-------|--|
| My open | calls Nev | v call        |       |  |
| ID:     |           | Search:       |       |  |
| Му оре  | en calls  | (0 to 0 of 0) |       |  |
|         | Call ID   |               |       |  |

Complete each field. Please ensure that we have the correct <u>contact information</u> for you.

Selecting the correct Category and Type will assist us in assigning your request to the correct analyst or technician.

|          |                                                                                                    | Туре | A/C Heating                                                                                                    | - |
|----------|----------------------------------------------------------------------------------------------------|------|----------------------------------------------------------------------------------------------------|---|
|          |                                                                                                    |      | A/C Heating                                                                                                    | - |
|          |                                                                                                    |      | Alarm Systems<br>Appliances                                                                                                    |   |
| Category | Conveying Systems                                                                                                    | -    | Athletic Equip Storage                                                                                                    | = |
| Туре     | Conveying Systems<br>Electrical<br>Equipment<br>Equipment (Special)<br>ES/Custodial<br>Exterior Closure<br>Fire Safety<br>Furnishings<br>Grounds |      | Athletic Field Fertilization<br>Athletic Field Maintenance<br>Athletic Field Marking<br>Athletic Field Mowing<br>Athletic Fields Turf<br>Automotive<br>Bath Partitions<br>Bed<br>Bed/Planting Install |   |
|          | Interior Construction<br>Mechanical<br>ResLife WO<br>Roofing<br>Services<br>Site                                                                 |      | Beds/Planting Maintenance<br>Beds/Plantings<br>Beds/Plantings Removal<br>Blackboard<br>Blinds<br>Bodily Fluid Spill                                                                                   |   |
|          | Utility<br>Vehicles                                                                                                    |      | Boilers<br>Books                                                                                                    |   |

Type is an extensive list – not all values are shown.

Remember to click **Submit**. This is the only way to save your request. Closing the window will not save the request. **Only click on the Submit button once!** 

Help

| escription | chair is broken       |   | User     | Frank Pierce 💌 |   |
|------------|-----------------------|---|----------|----------------|---|
| Details    | the roller is damaged |   | Priority | LOW 👻          |   |
|            |                       |   | Category | Furnishings    | • |
|            |                       |   | Туре     | Furniture      |   |
|            |                       | - |          |                |   |

Once your request is submitted, you will receive a confirmation screen with the Call ID.

#### **Open Calls**

To check the status of your open tickets, select the Calls tab

Click on the Call ID number of the call description to see more information about the call.

Once your request has been assigned to a technician, their name will appear under Analyst.

You can see any actions taken during the life of the request. You can add a new action (or send info to the analyst) by selecting 'Add new action/information'. You will see the changes when you view the Call Details.

**Closed Calls**: once a call has been closed, you can view it from the Closed Call window. It will no longer appear on the list of Open Calls.